## 1) Gå til <u>www.tinglysning.dk</u>

2) Tryk "Tinglysning mv."

| Image: domstol.dk Kontakt Veliderhinger Spærgamål og svar På teksten læst op Tinglysningsretten   Image: domstol.dk Kontakt Velikommen til Det Digitale Tinglysningssystem   Status Tinglysning er den offentlige registrering, efterprøvelse og offentliggørelse af rettigheder over fast ejendom, andelsboliger, køretøjer, ægtepagter og løsøre mv.   Rettighederne offentliggøres i Tingbogen. Tinglysning kan være en betingelse for, at rettigheden er gyldig og beskyttet. Tinglysning mv.   Forespørg uden log ind Forespørg med log ind Tinglysning mv.   Forespørg uden log ind, giver dig mulighed for at få vist Forespørg med log ind, giver dig adgang til alle Skal du oprette eller underskrive en anmeldelse mv. |                                                                                                    |                                                                                                    |                                                                               |
|----------------------------------------------------------------------------------------------------|----------------------------------------------------------------------------------------------------|----------------------------------------------------------------------------------------------------|-------------------------------------------------------------------------------|
| Velkommen til Det Digitale Tinglysningssystem   Inglysning er den offentlige registrering, efterprøvelse og offentliggørelse af rettigheder over fast ejendom, andelsboliger, køretøjer, ægtepagter og løsøre mv.   Rettighederne offentliggøres i Tingbogen. Tinglysning kan være en betingelse for, at rettigheden er gyldig og beskyttet.   Forespørg uden log ind Forespørg med log ind   Forespørg uden log ind, giver dig mulighed for at få vist Forespørg med log ind, giver dig adgang til alle                                                                                                    | domstol.dk   K                                                                                                    | ontakt   Vejledninger   Spørgsmål og svar   Få teksten læst op                                                                   | Tinglysningsretten                                                            |
| Tinglysning er den offentlige registrering, efterprøvelse og offentliggørelse af rettigheder over fast ejendom, andelsboliger, køretøjer, ægtepagter og løsøre mv.   Rettighederne offentliggørels i Tingbogen. Tinglysning kan være en betingelse for, at rettigheden er gyldig og beskyttet.   Forespørg uden log ind Forespørg med log ind   Forespørg uden log ind, giver dig mulighed for at få vist Forespørg med log ind, giver dig adgang til alle                                                                                                    | Velkomme                                                                                                    | n til Det Digitale Tinglysı                                                                                                    | ningssystem                                                                   |
| Forespørg uden log ind   Forespørg med log ind   Tinglysning mv.     Forespørg uden log ind, giver dig mulighed for at få vist   Forespørg med log ind, giver dig adgang til alle   Skal du oprette eller underskrive en anmeldelse mv.                                                                                                    | Tinglysning er den offentlige registrering, efterprævelse og o<br>Rettighederne offentliggøres i Tingbogen. Tinglysning kan v | ffentliggørelse af rettigheder over fast ejendom, andelsbolig<br>ære en betingelse for, at rettigheden er gyldig og beskyttet    | ger, køretøjer, ægtepagter og løsøre mv.                                      |
| Forespørg uden log ind, giver dig mulighed for at få vist Forespørg med log ind, giver dig adgang til alle Skal du oprette eller underskrive en anmeldelse mv.                                                                                                    | Forespørg uden log ind                                                                                                    | Forespørg med log ind                                                                                                    | Tinglysning mv.                                                               |
| summariske oplysninger i Tingbogen. oplysninger i Tingbogen og til bestilling af officielle du logge ind her.<br>tingbogsattester.                                                                                                    | Forespørg uden log ind, giver dig mulighed for at få vist<br>summariske oplysninger i Tingbogen.                              | Forespørg med log ind, giver dig adgang til alle<br>oplysninger i Tingbogen og til bestilling af officielle<br>tingbogsattester. | Skal du oprette eller underskrive en anmeldelse mv., kan<br>du logge ind her. |

## 3) Log in med NemID.

| Ejendomsmægler 5471 Sender x 2 Nemt og då - Log ind med ne<br>C S Sikker   https://www.tinglysning.dk/tinglysning/unprotected/ | ×<br>logon-nemidjs.jsp                   | ↔ x 🗖                                                                                                    | Stephan |
|----------------------------------------------------------------------------------------------------|------------------------------------------|----------------------------------------------------------------------------------------------------|---------|
| Forside                                                                                                    |                                          | A+ A- 小》 合                                                                                                    |         |
| Log ind med nøglekort NEM ID                                                                                                   | Log ind med nøglefil N $\mathcal{N}M$ ID |                                                                                                    |         |
| NEM ID<br>Tinglysningsretten<br>Brugerid<br>?<br>Adgangskode<br>?                                                              |                                          | Hvad er NemID?<br>NemID er en sikkerhedsløsning, du kan<br>bruge, når du skal logge dig på din<br>netbank, skat dk, borger, dk og andre<br>hjemmesider som denne, der har<br>tilsluttet sig NemID. |         |
| Giernt adgangskode?<br>Næste Afbryd                                                                                            |                                          | 38@567f22<br>367318901<br>10122000<br>Log på med NemID-nøglekort<br>> Bestil NemID<br>> Glemt adgangskode                                                                                          |         |

4) Tryk "Dokumenter der kan underskrives"

| doms                          | stol.dk   Kontakt   Vejledninger | Spørgsmål og svar   Få t | teksten læst op   Tinglysningsretten |              |  |
|-------------------------------|----------------------------------|--------------------------|--------------------------------------|--------------|--|
| ALKS DOWN                     |                                  |                          |                                      | Log ud       |  |
| Ny anmeldelse/fuldmagt        | Min side                         | Forespørg                | Underskriv dokument                  | Mere         |  |
| Ny anmeldelse                 | Anmeldelser                      | Forespørg                | Dokumenter, der kan<br>underskrives  | Abonnementer |  |
| Opret<br>tinglysningsfuldmagt | Tinglysninger                    |                          | Dokumenter, der kan<br>anmeldes      | Bilag        |  |
| Opret fremtidsfuldmagt        | Fuldmagter                       |                          |                                      | Fraser       |  |
|                               | Kladder                          |                          |                                      |              |  |
|                               | Brugerformularer                 |                          |                                      |              |  |

5) På denne side "Underskriftsmappen" ligger dokumentet klar til underskrift. Ved den grønne cirkel vises et blyantstegn, som man kan klikke på.

| Subaras pourso                                                                                                   | Sagsb                                                          | ehandlingstid   Kontakt   Vejledninger                                                                                                    | Spørgsmål og svar   Få teksten læst o                                  | op   Tinglysningsretten | Tinglysning mv.              | Log ud           |
|----------------------------------------------------------------------------------------------------|----------------------------------------------------------------|----------------------------------------------------------------------------------------------------|------------------------------------------------------------------------|-------------------------|------------------------------|------------------|
| Underskriftsmap                                                                                                  | open                                                           |                                                                                                    |                                                                        |                         |                              | _                |
| Dokumenter, der kan und<br>Dokumenterne vil ligge i un<br>Der kan indtastes søgeteks<br>Dokumenter kan læses før | erskrives -<br>derskriftsma<br>t fra felterne<br>underskrift v | ner ligger dokumenter, der er klar til<br>ppen, indtil de er anmeldt til tinglysr<br>Sagsnummer, Dato, Anmelder, Dol<br>ed at klikke på linjen i resultatlisten. | at blive underskrevet.<br>ning<br>kumenttype og Rolle, ligesom resulta | atlisten kan sorteres v | ved at klikke på en af overs | krifterne.       |
| Der findes ingen resu                                                                                            | ltater.                                                        |                                                                                                    |                                                                        |                         |                              |                  |
| Søgetekst<br>Sagsnummer, Dato, Anm                                                                               | elder, Dokur                                                   | nenttype og Rolle                                                                                                    |                                                                        |                         |                              |                  |
| Søg Ryd                                                                                                    |                                                                |                                                                                                    |                                                                        |                         |                              |                  |
| Dokumenter, der kan und                                                                                          | derskrives                                                     | Dokumenter, der kan anmeldes                                                                                                    |                                                                        |                         |                              |                  |
| Sagsnummer                                                                                                    | Dato -                                                         | Anmelder                                                                                                    | Dokumenttype                                                           | Rolle                   | Underskriv                   | Slet underskrift |
|                                                                                                    |                                                                |                                                                                                    |                                                                        |                         | 0                            |                  |
| Tinglysningsretten   Majsm                                                                                       | arken 5   95                                                   | 00 Hobro   Telefon: 99685800   Ko                                                                                                    | ntaktformular   💷 VISA VISA                                            | 0 📟 🔤 🔇                 | 9                            | Tinglysning mv.  |
|                                                                                                    |                                                                |                                                                                                    |                                                                        |                         |                              |                  |

6) Nu kan man læse dokumentet og underskrive tinglysningsfuldmagten med NemID.